# Konfiguration der iDRAC Remote Access Console

Veröffentlicht: 2024-08-07

Wenn Ihr ExtraHop-System in einem Rechenzentrum oder einer anderen Remote-Umgebung eingesetzt wird, müssen Sie möglicherweise über eine Remoteverbindung auf die Konsole- und Energieverwaltungsfunktionen zugreifen. Der Fernzugriff ist auf dem ExtraHop-System über den Integrated Dell Remote Access Controller (iDRAC) verfügbar. Nachdem Sie iDRAC aktiviert und konfiguriert haben, können Sie das System aus- und wieder einschalten, Konsolenmeldungen anzeigen und Hardwareüberwachungs- und Startprotokolle überprüfen.

Die iDRAC-Schnittstelle ist standardmäßig auf allen ExtraHop-Appliances aktiviert, mit Ausnahme der EDA 1200, die keine iDRAC-Schnittstelle hat. Sie können Updates für die iDRAC-Controller-Firmware von der Dell Technologies-Webseite Z.

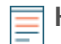

Hinweiß is Schritte und Menüoptionen zum Ändern der Einstellungen können je nach iDRAC-Version variieren.

## Zugriff auf den iDRAC

- 1. Wenn die Appliance läuft, zeigt das LCD die vorhandene IP-Adresse an. Drücken Sie unter dem LCD die Häkchentaste zwischen den beiden Pfeilen.
- 2. Hervorzuheben iDRAC und drücken Sie die Häkchen-Taste.

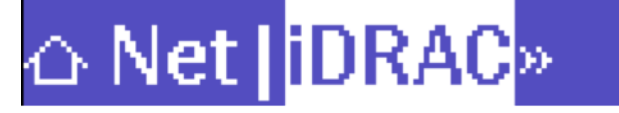

3. Hervorzuheben IP und drücken Sie die Häkchen-Taste.

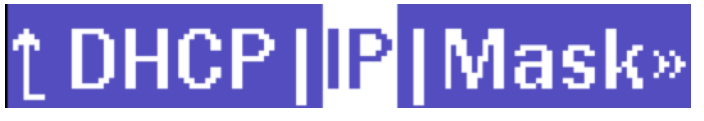

4. Notieren Sie sich die IP-Adresse, die auf dem LCD angezeigt wird.

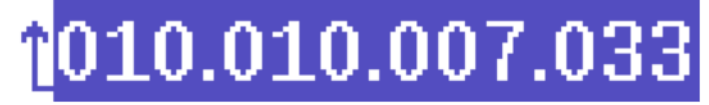

5. Geben Sie in einem Webbrowser die IP-Adresse ein und melden Sie sich mit dem Benutzernamen an Wurzel und das Passwort, bei dem es sich um die Service-Tag-Nummer handelt, die auf dem Bildschirm oder auf dem Auszug an der Vorderseite des Geräts aufgeführt ist. Das Passwort unterscheidet zwischen Groß- und Kleinschreibung.

| Integrated R                                | emote Access Controller 9                                                         |
|---------------------------------------------|-----------------------------------------------------------------------------------|
| 14G-6200-01                                 | EDA 6200 Discover Appliance Enterprise                                            |
| Type the I                                  | User Name and Password and click Log In.                                          |
| lisemame:                                   | Password                                                                          |
| root                                        |                                                                                   |
| Domain:                                     |                                                                                   |
| This iDRAC                                  | ~                                                                                 |
| Security Notice: By accessing this computer | r, you confirm that such access complies with your organization's security policy |
|                                             |                                                                                   |

### Konfiguration des iDRAC mit einer statischen IP-Adresse

- 1. klicken iDRAC-Einstellungen.
- 2. Klicken Sie im Abschnitt Aktuelle IPv4-Einstellungen auf IPv4-Einstellungen konfigurieren.
- 3. Wählen **Deaktiviert** aus dem DHCP-Dropdown-Menü.
- 4. In der **Statische IP-Adresse** Feld, geben Sie die IP-Adresse ein, die Sie für den Fernzugriff auf Ihr ExtraHop-System konfigurieren möchten.

| $\sim$ | IPv4 | Settings |
|--------|------|----------|
|--------|------|----------|

| Enabled IPv4                            | Enabled 🗸     |
|-----------------------------------------|---------------|
| DHCP                                    | Disabled 🗸    |
| Static IP Address*                      | 192.168.0.120 |
| Static Gateway*                         | 192.168.0.1   |
| Static Subnet Mask*                     | 255.255.255.0 |
| Use DHCP to Obtain DNS Server Addresses | Disabled 🛩    |
| Static Preferred DNS Server             | 0.0.0.0       |
| Static Alternate DNS Server             | 0.0.0.0       |
|                                         | Apply Discard |

### Starten der virtuellen iDRAC-Konsole

1. Aus dem Konfiguration Menü, klicken Virtuelle Konsole.

#### 2. klicken Starten Sie Virtual Console.

| 🗟 Virtual Console                         | Launch Virtual Console |
|-------------------------------------------|------------------------|
| Enabled                                   | Enabled ¥              |
| Max Sessions                              | 6 <b>v</b>             |
| Active Sessions                           | 0                      |
| Remote Presence Port*                     | 5900                   |
| Video Encryption                          | Enabled ¥              |
| Local Server Video                        | Enabled V              |
| Plug-in Type                              | HTML5 V                |
| Dynamic Action on Sharing Request Timeout | Full Access            |
| Automatic System Lock                     | Enabled ¥              |
| Keyboard/Mouse Attach State               | Auto-attach 🗸          |
|                                           | Apply Discard          |

## Das System aus- und wieder einschalten

- 1. Aus dem Konfiguration Menü, wählen Energiemanagement.
- 2. Aus dem Steuerung der Leistung Drop-down-Menü, wählen System zurücksetzen (warmer Neustart).

### Configuration

| Power Management | Virtual Console | Virtual Media | Licenses | System Settings            | Asset Tracking                                   | Storag∉ |
|------------------|-----------------|---------------|----------|----------------------------|--------------------------------------------------|---------|
| 🖒 Power Control  |                 |               |          |                            |                                                  |         |
| Power Control    |                 |               |          | ✓ Power<br>NMI(N<br>Gracef | Off System<br>on-Masking Interrup<br>ul Shutdown | ot)     |
|                  |                 |               |          | Power                      | Cycle System (cold                               | boot)   |

3. klicken Bewerben.

### Lege ein sicheres Passwort fest

Die iDRAC Das Passwort ist standardmäßig mit der Service-Tag-Nummer auf dem Pullout an der Vorderseite der ExtraHop-Appliance konfiguriert. Sie sollten das Standardkennwort in ein sichereres Passwort ändern, das Sie wählen.

- 1. Aus dem iDRAC-Einstellungen Menü, klicken Nutzer.
- 2. klicken Lokale Benutzer.
- 3. Wählen Sie den Root-Benutzer aus und klicken Sie dann auf Bearbeiten.
- 4. Geben Sie das neue Passwort ein, und geben Sie das Passwort zur Bestätigung erneut ein.

() Wichtig: Passwörter dürfen nicht mehr als 20 Zeichen enthalten.

5. klicken Speichern.

### Aktualisieren Sie die iDRAC-Firmware

Um die Vorteile der iDRAC-Firmware-Verbesserungen zu nutzen, können Sie die iDRAC-Controller-Firmware aktualisieren. Die iDRAC-Controller-Firmware wird nicht aktualisiert, wenn Sie die ExtraHop-Systemfirmware aktualisieren.

() Wichtig: Für dieses Verfahren müssen Sie die Appliance herunterfahren, um den Aktualisierungsvorgang abzuschließen.

- 1. Folgen Sie den Anweisungen auf der Dell Technologies-Webseite 🛽 um die Firmware zu aktualisieren.
- 2. Loggen Sie sich in die Administrationseinstellungen des ExtraHop-Systems ein über https:// <extrahop-hostname-or-IP-address>/admin.
- 3. Klicken Sie im Abschnitt Geräteeinstellungen auf **Herunterfahren oder Neustarten**, und klicken Sie dann auf **Herunterfahren**.
- 4. Melden Sie sich bei der iDRAC-Weboberfläche an.
- 5. Wählen Sie auf der Dashboard-Seite System einschalten.